## Shepard's Alert® at lexis.com®

Is it still good law? Let the changes come to you.

You know they're out there—changes that will impact your case. So you go looking for them. And if your case has hundreds or even thousands of citing references, you spend hours ... and hours ... and hours comparing documents to find those subsequent decisions, additional citing references, or adjustments to editorial treatments that affect your *Shepard's*<sup>®</sup> reports and citing authorities' treatments. With the Shepard's Alert<sup>®</sup> feature at *lexis.com*<sup>®</sup>, you can have those changes come to you, saving you valuable time and making you more productive as well as giving you the confidence of using the industry-leading *Shepard's* Citations Service. Using the simple set-up form, you can customize your *Shepard's* Alert to:

- Stay current on the most recent changes
- Monitor citations for the type of change you want to know about
- · Set an update schedule that suits your schedule

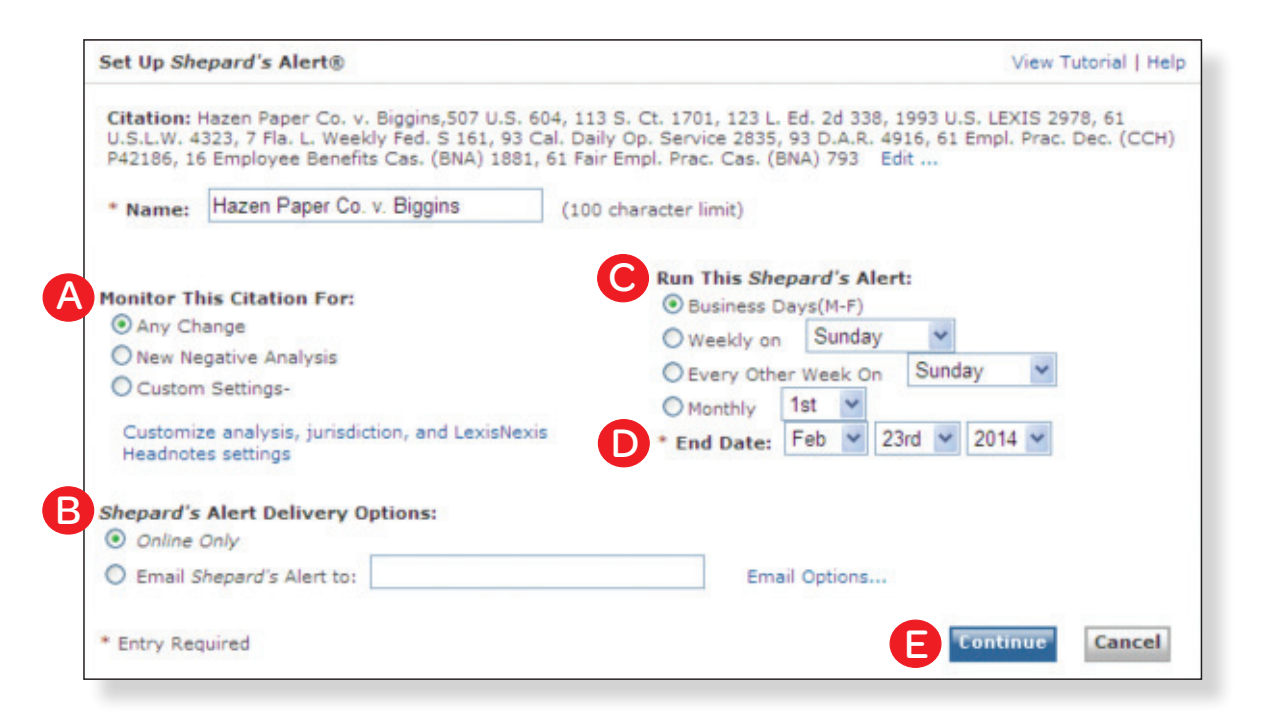

## To complete the set-up form:

- A. Indicate your monitoring selection\*
- B. Indicate a delivery preference, either online or email
- C. Indicate frequency of delivered results
- **D.** Accept the default End Date or change the date to specify another time frame
- E. Click Continue

## You have three ways to access the *Shepard's* Alert set-up form:

- At the top of a displayed *Shepard's* report
- The Shepard's tab
- The Alerts button

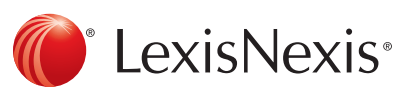

\*Note: The Custom Settings form includes all the LexisNexis® headnotes for cases being monitored. Using the Custom Settings allows you to track only those changes that are of interest to you, e.g., only new citing references from a particular jurisdiction.

## To view and change existing *Shepard's* Alert searches

After setting up one or more *Shepard's* Alert searches, you can view the results of existing searches as well as make changes.

- A. Sort your results in order of desired display.
- **B.** A date in bold type indicates an update has not been viewed or that there are changes to the *Shepard*'s report.
- C. View a summary of changes for a report since the last update, or a comprehensive list of changes from the beginning date of the *Shepard's* Alert search until the most recently run update. A sample summary is shown in the second screen displayed to the right.
- D. Updates halted because of End Date.
- E. Pause a *Shepard's* Alert search if you're going to be away for an extended period, e.g., on a business trip, then resume updates when you want to receive them again.
- F. Edit Shepard's Alert search settings.

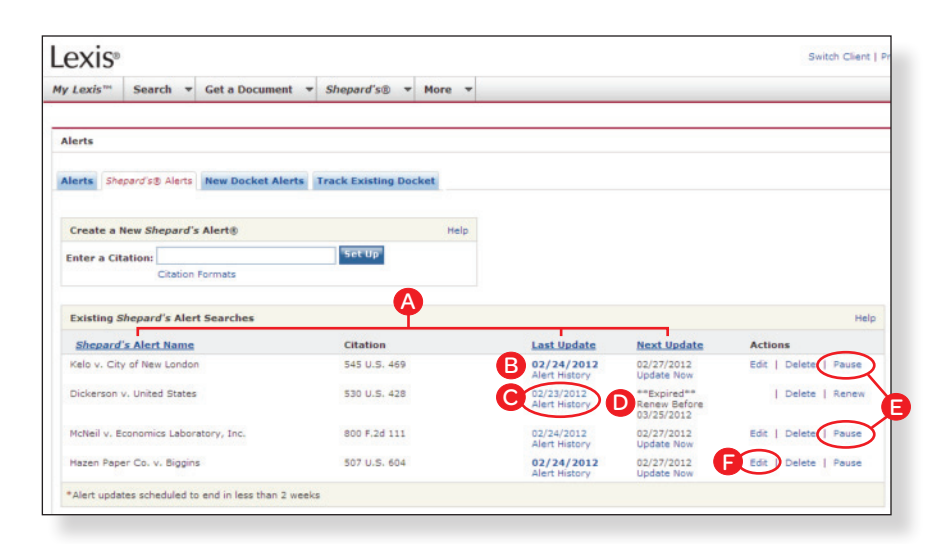

| My Lexis *** | Search •      | Get a Document 👻                                                  | Shepard's 🖲 🔻                               | More 🔻           |                                                                                                    |  |
|--------------|---------------|-------------------------------------------------------------------|---------------------------------------------|------------------|----------------------------------------------------------------------------------------------------|--|
| hepardize®:  |               |                                                                   | 50                                          |                  |                                                                                                    |  |
|              |               |                                                                   | AK                                          | Shepard's        | a Alert⊕ - Kelo v. City of New London<br>w London, <u>545 U.S. 469</u> ( <u>Shepardize⊕) (TOA)</u> |  |
| Kelo v. City | of New London | , 545 U.S. 469, 125 S. Ct                                         | . 2655, 162 L. Ed. 2d                       | 439, 2005 U.S. L | EXIS 5011, 18 Pla. L. Weekly Fed. S 437, 60 Envit Rep. C<br>(2005)                                 |  |
|              |               |                                                                   | 545 U.S.                                    | 469              |                                                                                                    |  |
|              |               | Summary                                                           | of Changes betwee                           | n 02/23/12 -     | 02/24/12                                                                                           |  |
| Settings:    |               |                                                                   |                                             |                  |                                                                                                    |  |
| Type:        |               | Scheduled Update (Business Days (M-F))                            |                                             |                  |                                                                                                    |  |
| Status:      | -             | Active (next scheduled update 02/27/12)                           |                                             |                  |                                                                                                    |  |
| Expiration   | Date:         | 02/21/14                                                          |                                             |                  |                                                                                                    |  |
| KUIPE:       |               | Any Change                                                        |                                             |                  |                                                                                                    |  |
| Changes:     |               |                                                                   |                                             |                  |                                                                                                    |  |
| Refer        | ence # C      | itation                                                           |                                             |                  | Type of Change                                                                                     |  |
| 1            | Co            | RTICLE: An Empirical St<br>ompensation in New Yo<br>gal Stud. 384 | tudy of Court-Adjudi<br>rk City: 1990-2003, | 8 J. Empirical   | New Citing Reference                                                                               |  |
| 2            | 2             | -26 Waters and Water                                              | Rights @ 26.04                              |                  | New Citing Reference                                                                               |  |
|              | P             | ACIFIC BELL TEL. CO.                                              | SOUTHERN CALIFO                             | ORNIA EDISON     | No. China Balances                                                                                 |  |

For assistance with the *Shepard's* Alert feature, contact LexisNexis Customer Support at **800-543-6862**.

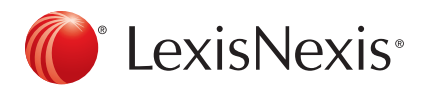

LexisNexis, *lexis.com*, the Knowledge Burst logo, *Shepard's* and *Shepard's* Alert are registered trademarks of Reed Elsevier Properties Inc., used under license. Other products or services may be trademarks or registered trademarks of their respective companies. © 2012 LexisNexis. All rights reserved. BMH00198-0 0312